## **IF-NMEA2K2 Update Instructions**

## Update via PC

Refer to page 4 for NN3D Uploader instructions

1. Unzip the program file and copy it to a PC. You can copy these files to a folder or directly on the PC. In this example, the program files are copied on the folder [IF-NMEA2K2].

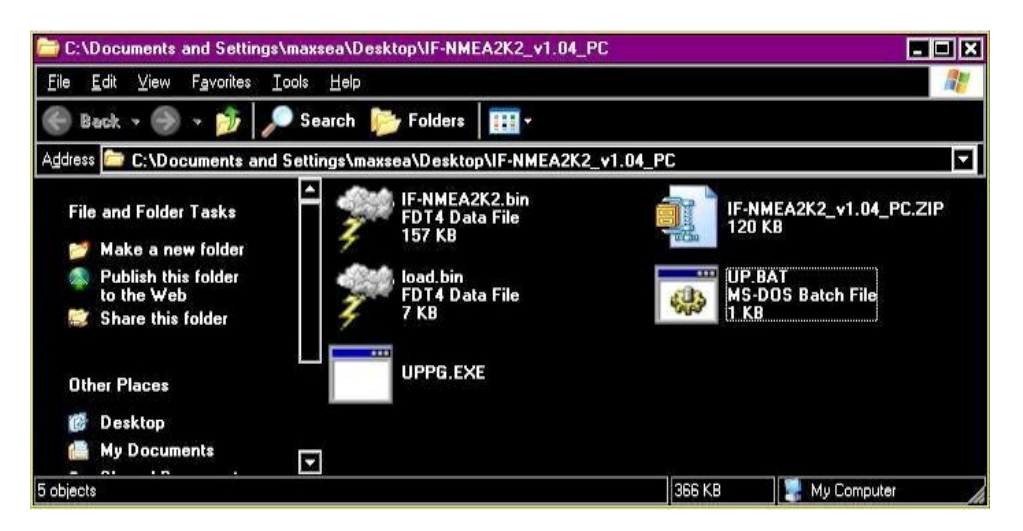

2. Turn off or remove the NMEA0183 data input to the IF-NMEA2K2. Connect the IF-NMEA2K2 RS232C wires to the PC (RS232C).

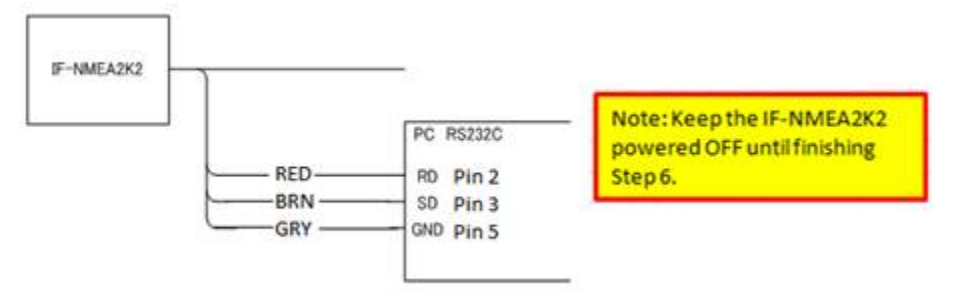

- Check the appropriate serial port (COM port) number of the PC. If the COM port is set to [1], proceed to Step 6. If the COM port is set to [2] or larger number, proceed to Step 4 and 5.
- 4. Right click on the "UP.BAT" file and select [Edit (E)].

| C:\Documents and Settings\maxs                                                             | ea\Desktop\IF-NMEA2K2_v1.04_P(                                                   |                                                                                     | - 🗆 🗙 |
|--------------------------------------------------------------------------------------------|----------------------------------------------------------------------------------|-------------------------------------------------------------------------------------|-------|
| File Edit View Favorites Tools                                                             | Help                                                                             |                                                                                     | 1     |
| 💮 Back 🗸 🏐 🖌 🏂 Sea                                                                         | arch 🍺 Folders 🛛 🎹 -                                                             |                                                                                     |       |
| Address 🗁 C:\Documents and Settir                                                          | ngs\maxsea\Desktop\IF-NMEA2K2_                                                   | v1.04_PC                                                                            |       |
| File and Folder Tasks<br>Other Places<br>@ Desktop<br>@ My Documents<br>@ Shared Documents | IF-NMEA2K2.bin<br>FDT4 Data File<br>157 KB<br>Ioad.bin<br>FDT4 Data File<br>7 KB | IF-NMEA2K2_v1.04_P<br>120 KB<br>UP.BAT<br>MS-DOS Batch File<br>1 KB<br>Open<br>Edit | C.ZIP |
| 🦉 My Computer 🖤 My Network Places Details                                                  |                                                                                  | Print<br>Send To →<br>Cut<br>Copy<br>Create Shortcut<br>Delete<br>Rename            |       |
| Edit                                                                                       |                                                                                  | Properties                                                                          | 11.   |

5. The following window will appear. In the "UP.BAT" file, the COM port is stated as [1] at default. Change the COM port "1" to your PC's COM port.

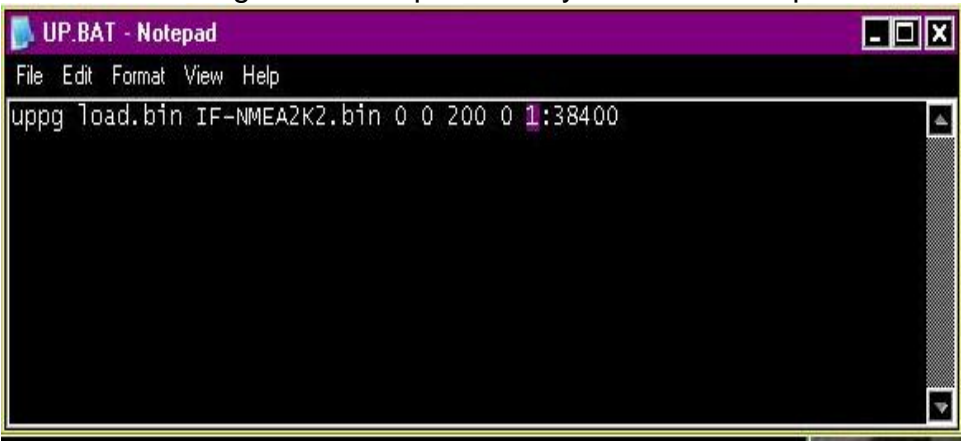

| 🚞 C:\Documents and Settings\ma           | sea\Desktop\IF-NMEA2K2_v1          | .04_PC                   |                             |       |
|------------------------------------------|------------------------------------|--------------------------|-----------------------------|-------|
| File Edit View Favorites Tools           | Help                               |                          |                             |       |
| 🛞 Back + 🏐 + Ď 🔎 S                       | earch 🦻 Folders 🛛 🎹 🕶              |                          |                             |       |
| Address 📁 C:\Documents and Set           | ings\maxsea\Desktop\IF-NME         | A2K2_v1.04_PC            |                             |       |
| File and Folder Tasks                    | 📕 UP.BAT - Notepad                 |                          |                             |       |
|                                          | File Edit Format View Help         |                          |                             |       |
| Other Places                             | uppg load.bin IF-NME               | A2K2.bin 0 0 200 0       | 2:38400                     | 4     |
| 🕼 Desktop                                |                                    |                          |                             |       |
| My Documents                             |                                    |                          |                             |       |
| 🔚 Shared Notepad                         | We.                                |                          |                             | X     |
| 🚪 MyCol 🔥 The text in                    | the C:\Documents and Settings\max  | sea\Desktop\IF-NMEA2K2_v | 1.04_PC\UP.BAT file has cha | nged. |
| 📲 My Ne 🙏 Do you wa                      | -<br>nt to save the changes?       |                          |                             |       |
|                                          |                                    |                          |                             | ×     |
| Details                                  | Yes                                | No Cancel                |                             | =     |
|                                          |                                    |                          |                             |       |
|                                          |                                    |                          |                             | 1000  |
| Type: MS-DOS Batch File Date Modified: ( | 11/07/2014 10:32 AM Size: 48 bytes | 48 bytes                 | 🔡 My Computer               |       |

6. After confirming the correct comm. port. Execute the "UP.BAT" file on the PC. The following window will pop up:

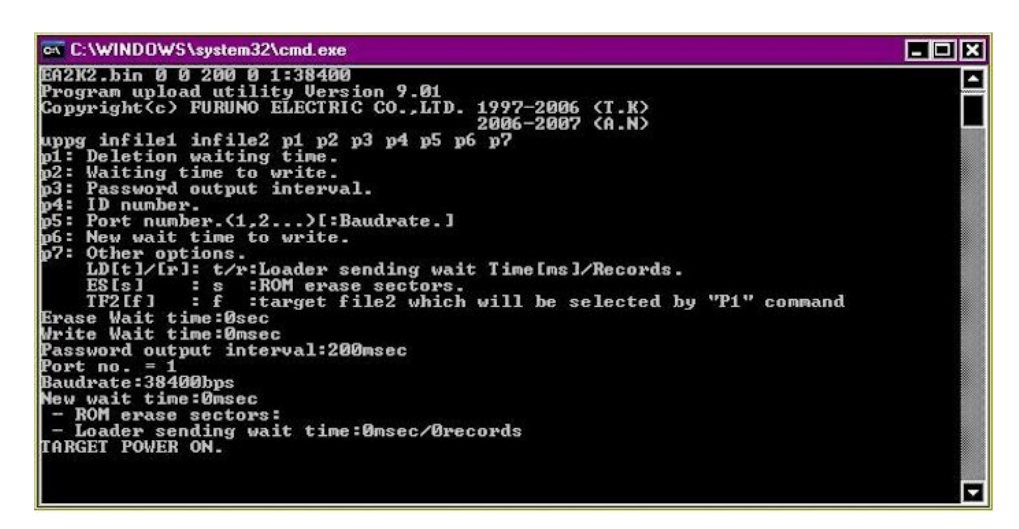

7. Turn on the IF-NMEA2K2. After the PC recognizes the IF-NMEA2K2, the update with start as follows:

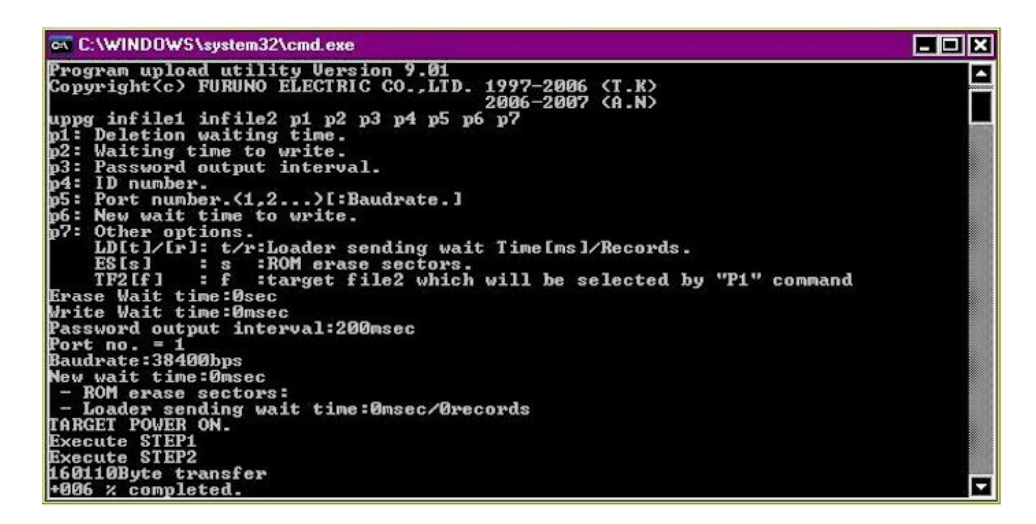

8. After the update finishes, reboot the IF-NMEA2K2 by removing it from power

End of IF-NMEA2K2 PC update.

Refer to the next section for NN3D update via Uploader software.

## IF-NMEA2K2 Update via Uploader (NavNet3D)

1. Unzip the upgrade file and then copy it on your SD card.

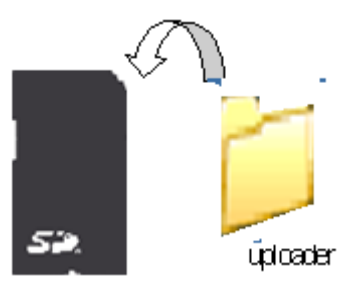

2. Insert the SD card into NavNet3D (upper slot of the SD card reader) , and open the update file [MENU] Key – [Files] – [General] – [Import Update File]

| MAVnet                                                                                                    |                                                                                                    | <u>&amp; @ ** @ &amp;</u> |
|----------------------------------------------------------------------------------------------------|----------------------------------------------------------------------------------------------------|---------------------------|
|                                                                                                    | General                                                                                                    |                           |
| DataBox<br>DataBox<br>Targets<br>Marm<br>Alarm<br>Classed<br>Files<br>System<br>System<br>System<br>My Navnet | Import Points & Routes<br>Import Tracks<br>Import User Setup<br>Export Points & Routes<br>Export Tracks<br>Export User Setup<br>Delete File From Drive<br>Delete File From SDCard<br>Import File<br>Request Update File<br>Exit Menu |                           |
|                                                                                                    |                                                                                                    |                           |

3. Click on [Yes] to open the Uploader window.

| MANnet                                                                                                    |                                                                                                    | <u>® @ ** @ @</u> |
|----------------------------------------------------------------------------------------------------|----------------------------------------------------------------------------------------------------|-------------------|
|                                                                                                    | General                                                                                                    |                   |
| LataBox<br>DataBox<br>Targets<br>Marm<br>Marm<br>Clabed<br>Clabed<br>Clabed<br>System<br>Clabed<br>System<br>Clabed<br>Ny Navnet | Import Points & Routes         Import Tracks         Import User Setup         Ex       A SD Card has been detected on Upper Slot.Do you want to continue?         De         De         Import Update File         Exit Menu |                   |
| Station                                                                                                    |                                                                                                    |                   |

| MAVnet                                                                          | & @ ¥* & &                                                                                                    |
|---------------------------------------------------------------------------------|----------------------------------------------------------------------------------------------------|
|                                                                                 | General                                                                                                    |
| DataBox<br>DataBox<br>Targets<br>Narm<br>Picked<br>Files<br>System<br>Ky Navnet | Import Points & Routes   Import Tracks   Import User Setup   Ex   A SD Card has been detected on Upper Slot.Do you want to continue?   Please Wait   De   Yes   No   Import Update File Exit Menu |

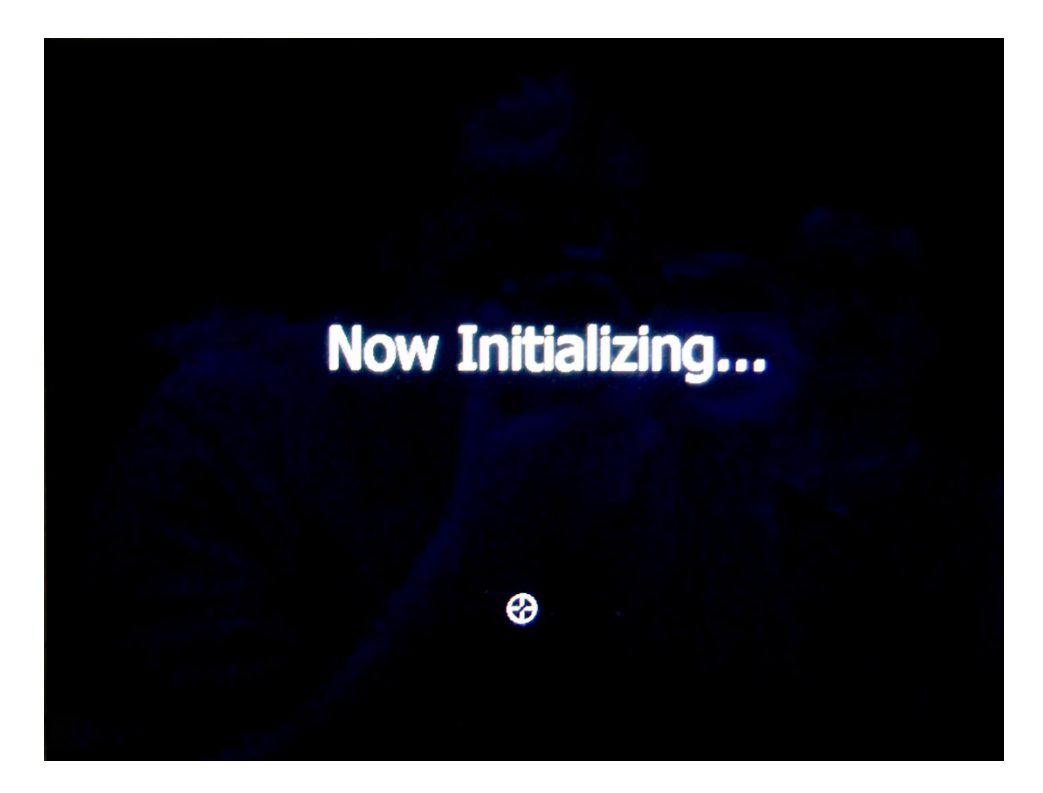

4. Select [IF-NMEA2K2] and click on [Start].

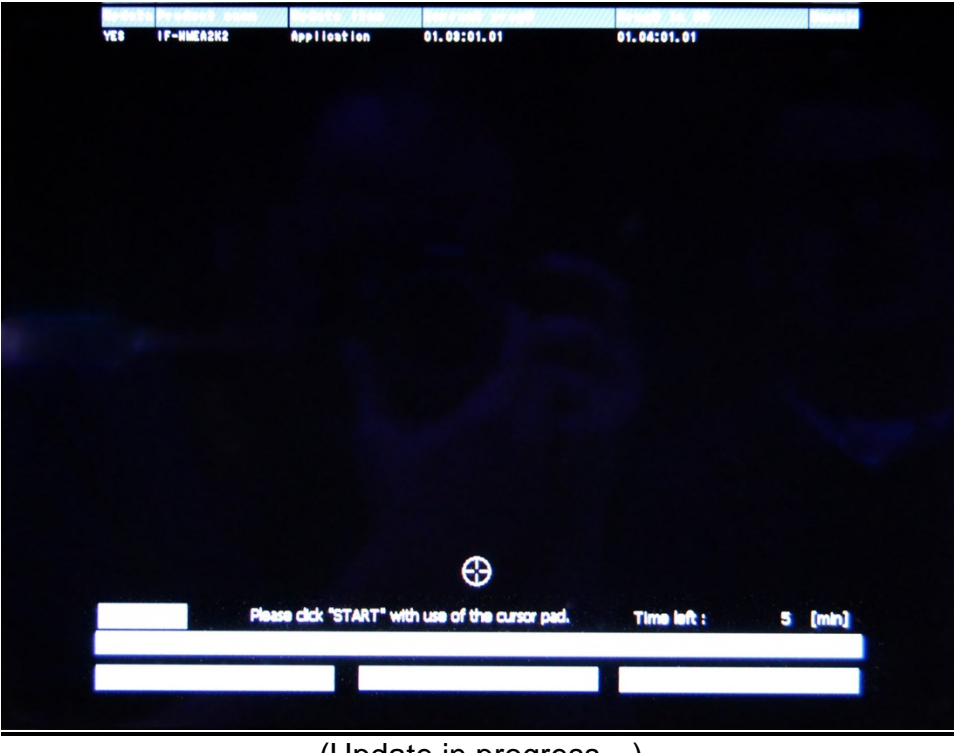

## (Update in progress...)

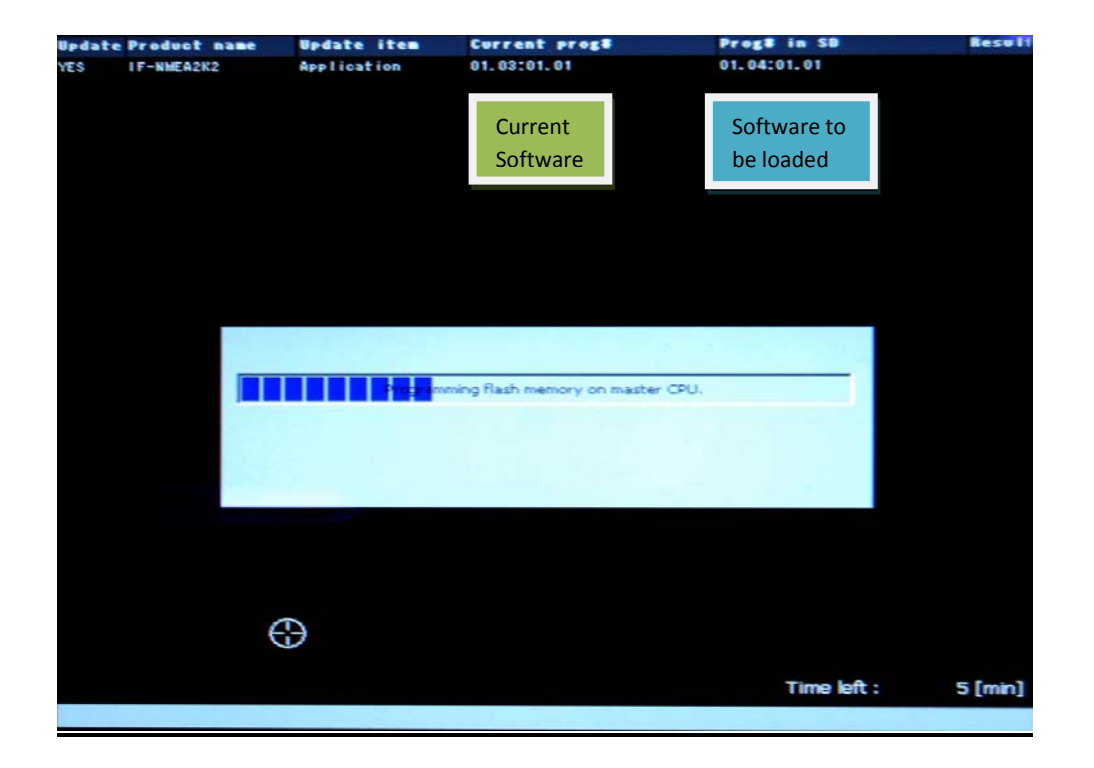

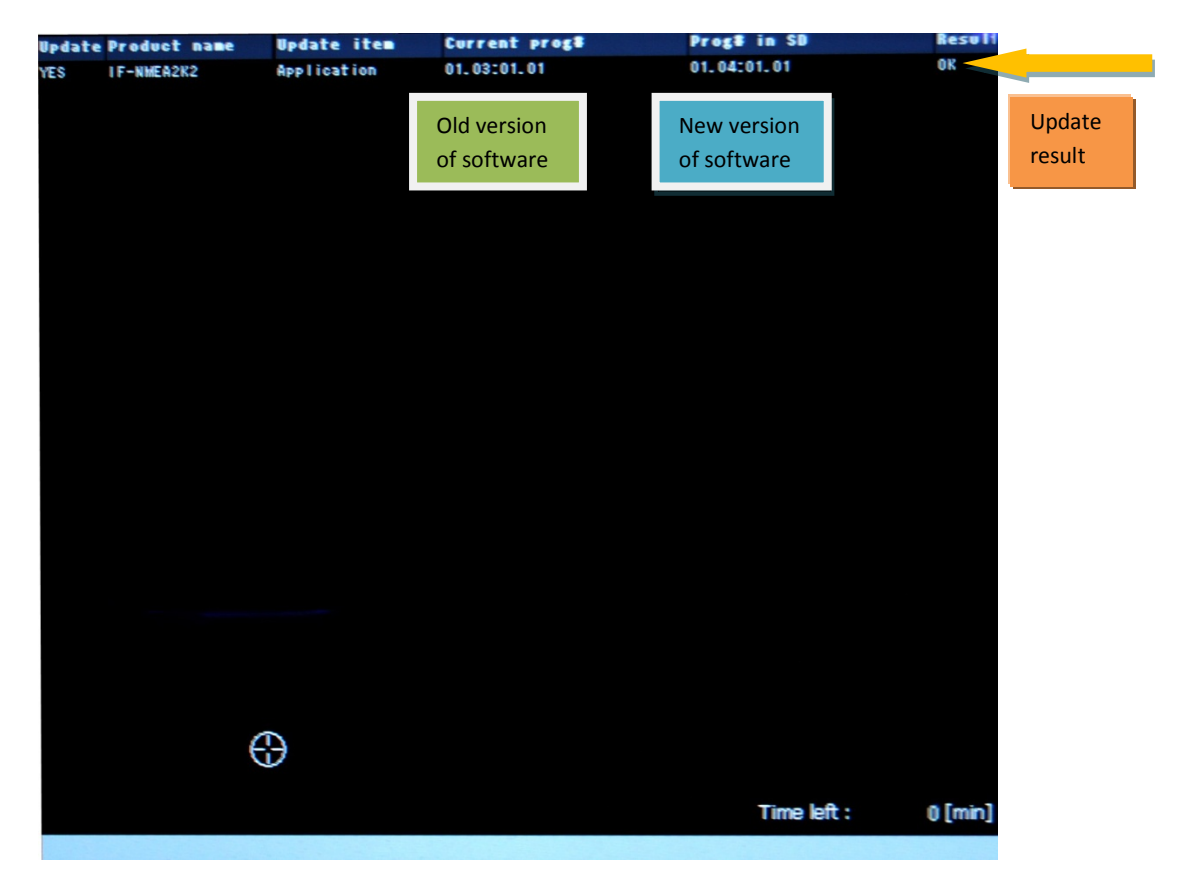

5. Update finished. When you click on [OK], NavNet3D will shutdown automatically.

| Update Produ | ct name | Update item | Current prog#    | Prog# in SB | Result  |
|--------------|---------|-------------|------------------|-------------|---------|
| YES IF-NME   | A2K2    | Application | 01.03:01.01      | 01.04:01.01 | OK      |
|              |         |             |                  |             |         |
|              |         |             |                  |             |         |
|              |         |             |                  |             |         |
|              |         |             |                  |             |         |
|              |         |             |                  |             |         |
|              |         |             |                  |             |         |
|              |         |             |                  |             |         |
|              |         |             |                  |             |         |
|              |         |             |                  |             |         |
|              |         |             |                  |             |         |
|              |         |             |                  |             |         |
|              |         |             |                  |             |         |
|              |         |             |                  |             |         |
|              |         |             |                  |             |         |
|              |         |             |                  |             |         |
|              |         |             |                  |             |         |
|              |         |             |                  |             |         |
|              |         |             |                  |             |         |
|              |         |             |                  |             |         |
|              | Read    | v To Shutde | own to Complete  | e Undate    |         |
|              | neau    | y to shatat | Swin to complete | c opulle    |         |
|              |         |             | OK               |             |         |
|              |         |             |                  |             |         |
|              |         |             |                  | Time left : | 0 [min] |
|              |         |             |                  |             |         |

When you click OK the MFD shuts down. To upload software to another IF-NMEA2K2 converter you will have to restart the MFD and start over from step 2.

END

Rev 2-2014